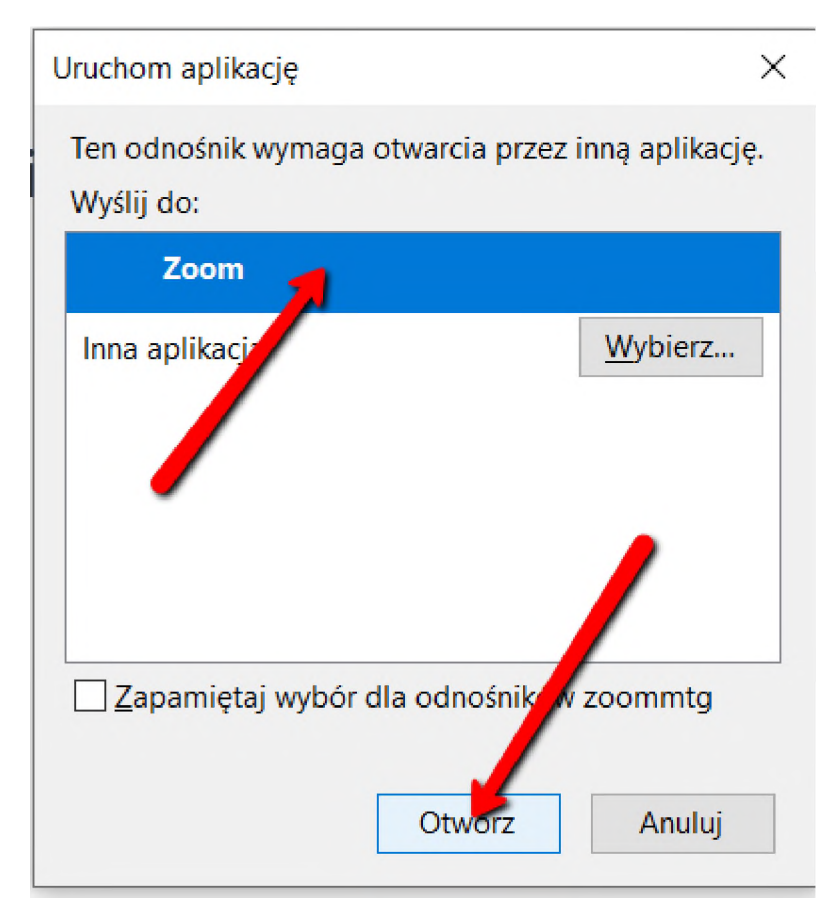

Po uruchomieniu linku trzeba wybrać Zoom i nacisnąć Otwórz

Następnie kliknąć w "Join with Computer Audio"

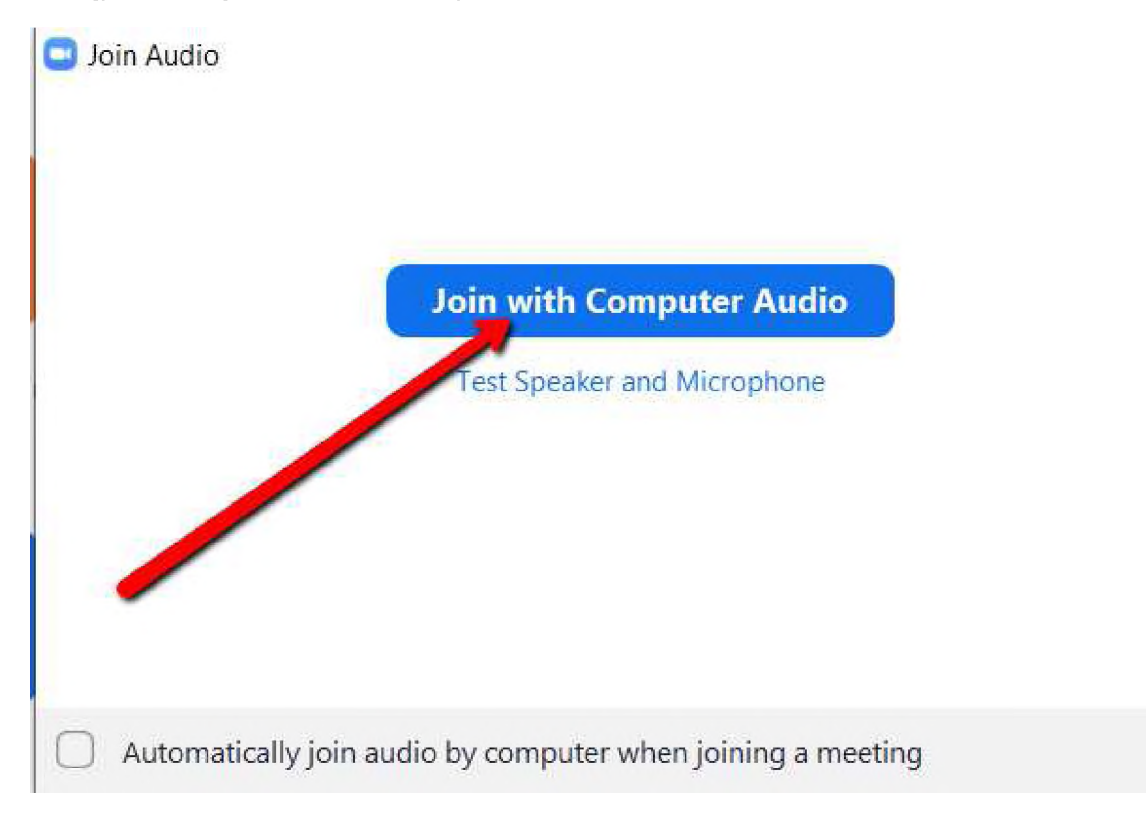

 $\times$ 

Na dole ekranu jest pasek Menu. Po lewej powinien być mikrofon i kamera. Klikając raz włączamy i wyłączamy

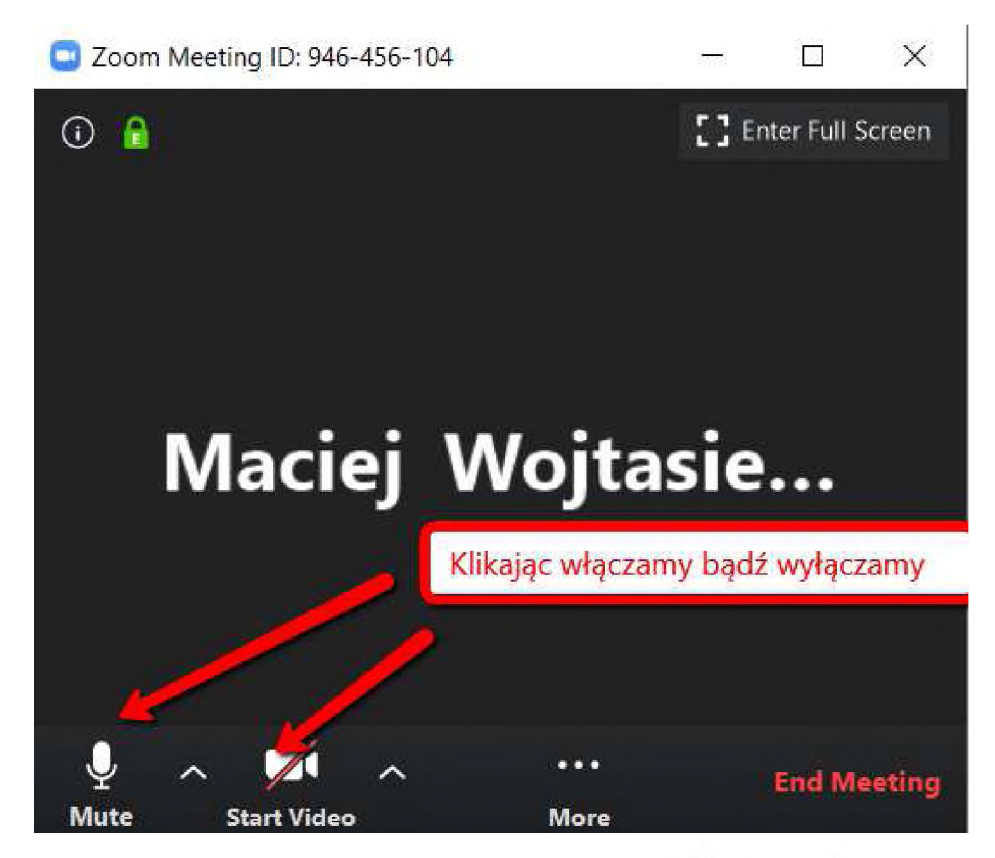

Pod znaczkiem daszku jest menu i możemy przetestować nasze głośniki i mikrofon

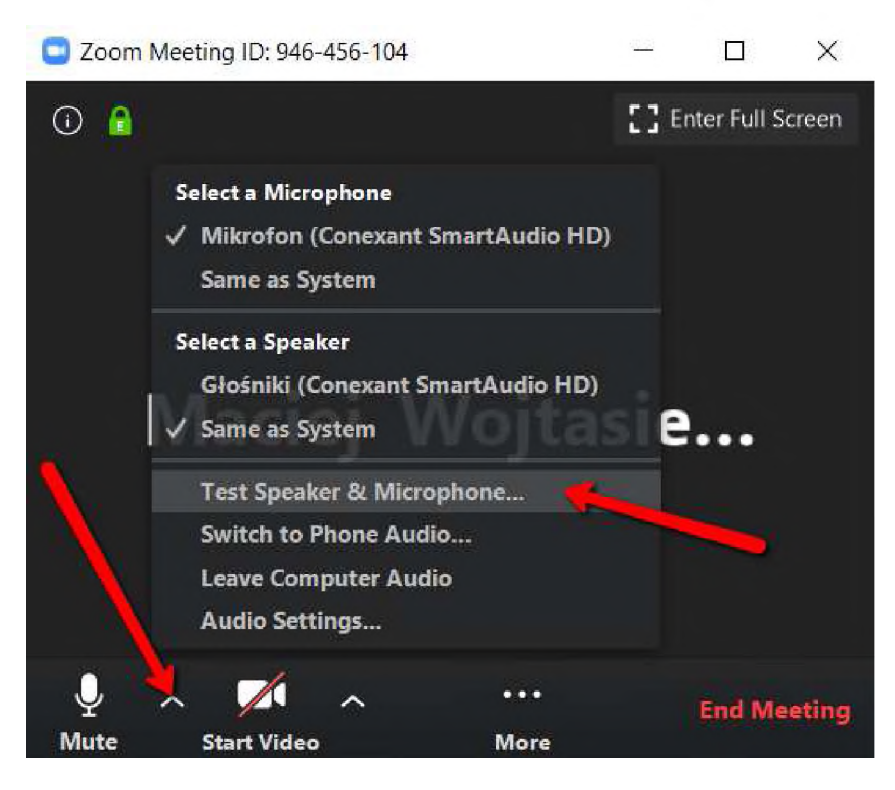

| · ·                      |   |
|--------------------------|---|
| Yes                      |   |
| Czy słyszysz w głośniku? |   |
| er 1: Same as System     | ~ |
| evel:                    |   |
| er 1: Same as System     | ~ |

## Speak and pause, do you hear a replay?

| Yes No            |                                                           |
|-------------------|-----------------------------------------------------------|
|                   | Powiedz coś i sprawdź czy pokazuje<br>się niebieski pasek |
| Microphone 1:     | Mikrofon (Conexant SmartAudio HD) ~                       |
| to such that when |                                                           |

Mamy też możliwość pisemnie komunikować się przez czat. Powinno otworzyć się po prawej stronie okno z czatem.

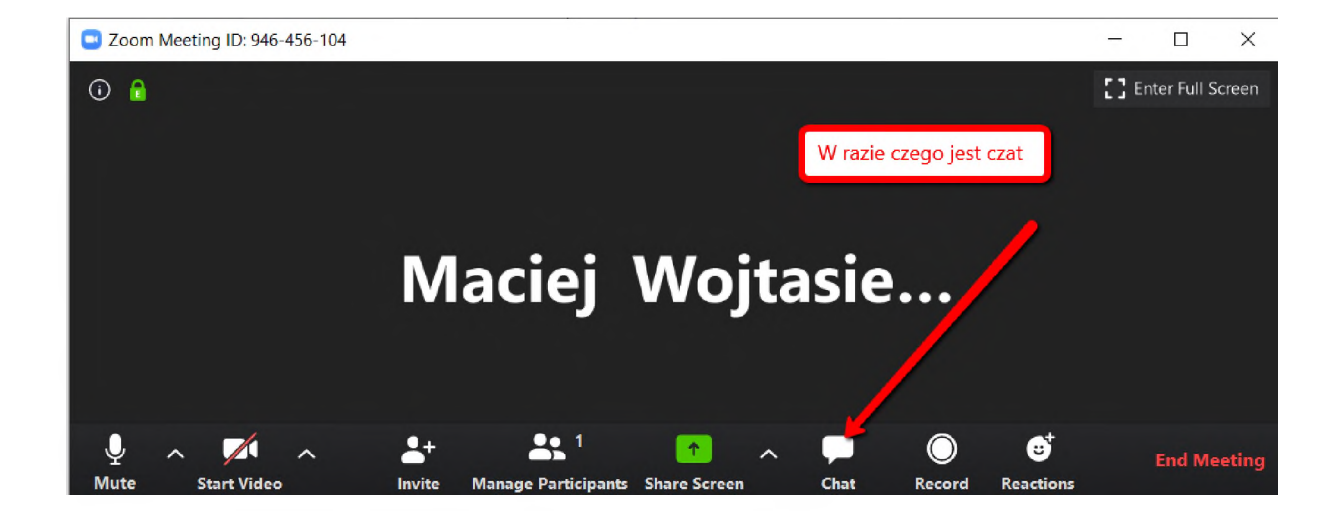

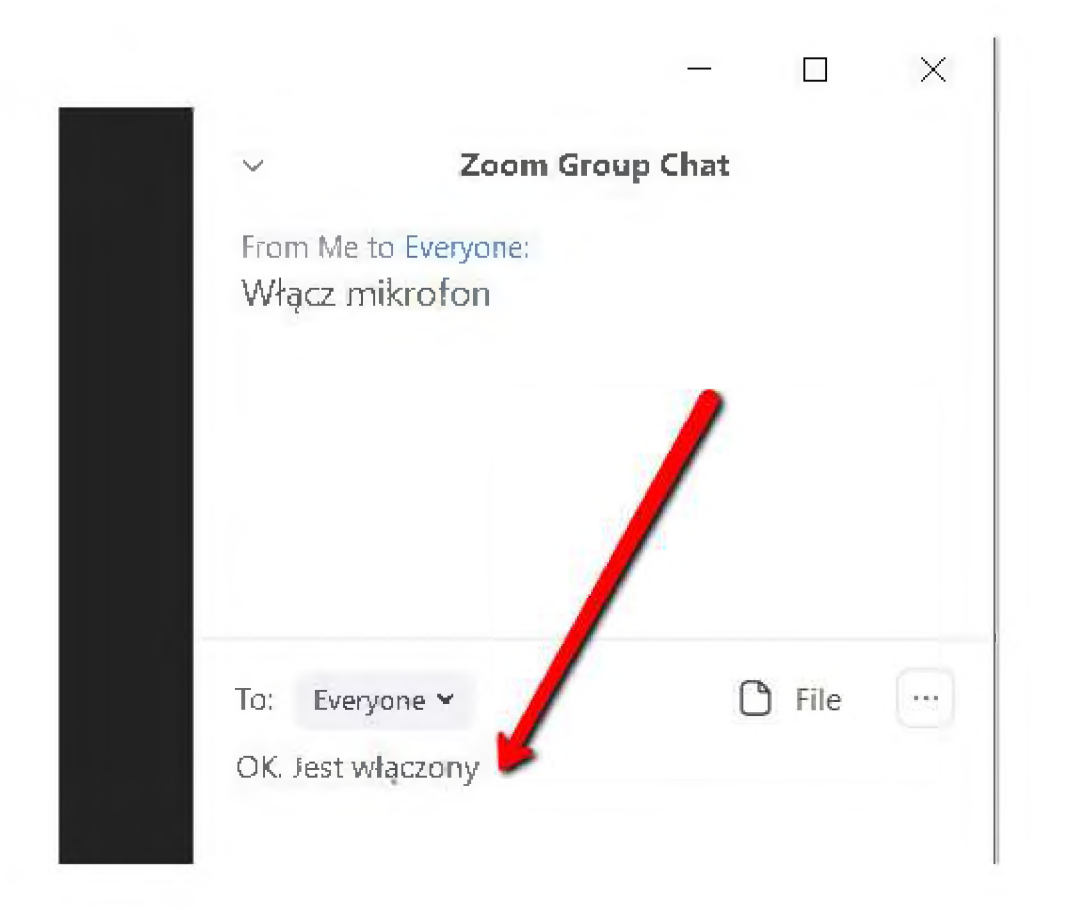